天津外国语大学 VPN 系统使用说明

(Windows)

信息化建设办公室 2017.1

如使用过程中无法访问资源页面,请先关闭系统防火墙和杀毒软件后重新 连接 VPN。

使用过程中如有问题请联系信息化建设办公室,电话 23283551 转 801。

1. 下载 VPN 客户端并安装

从 VPN 访问通知附件处或访问

http://www.tjfsu.edu.cn/vpn/EasyConnectInstaller.exe

下载 VPN 客户端。如遇浏览器安全提示请点击"继续浏览"或"信任"

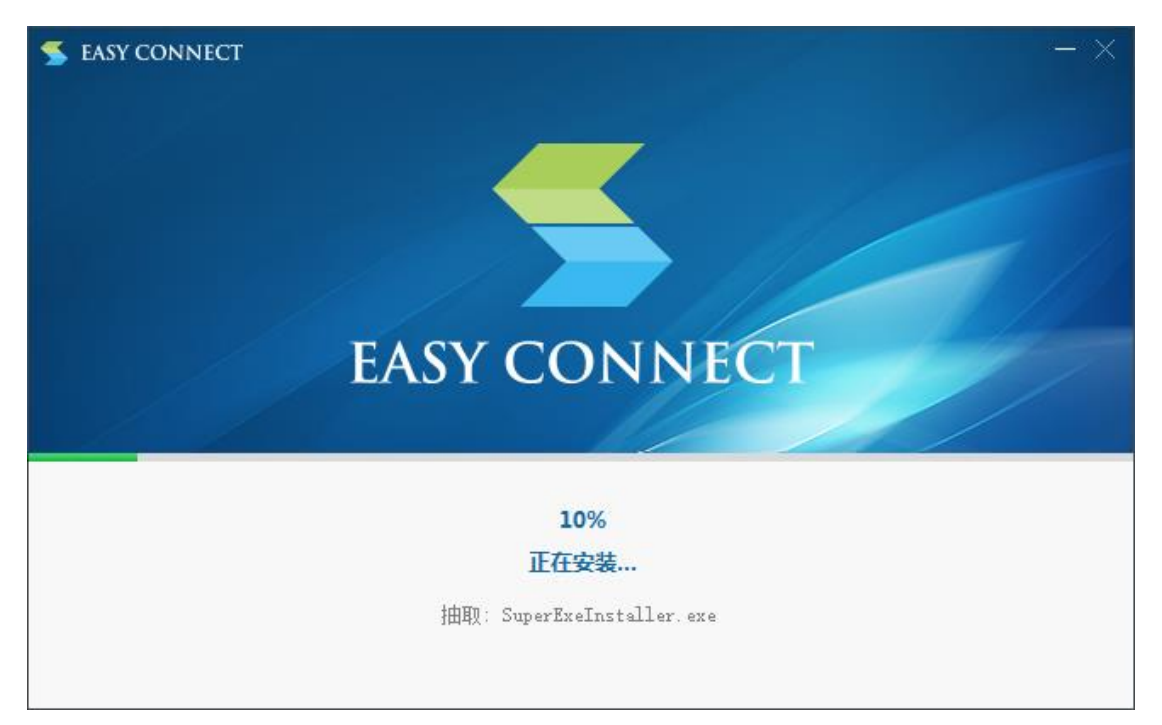

安装过程中如有提示是否安装 SSLVPN 程序,请点击安装。

2. 连接 VPN 并使用

安装完成后点击桌面的 EasyConnect 图标打开 VPN 程序,打开之后 在服务器地址处输入我校 VPN 服务地址: *vpn.tjfsu.edu.cn*,然后点击[连 接]按钮,如图所示。

| EasyConn |                         |              |
|----------|-------------------------|--------------|
|          | EasyConnect             |              |
|          | Easy Connect            | 简体中文 ▼       |
|          | 服务器地址: vpn.tjfsu.edu.cn |              |
|          | 代理设置≫                   | <b>连接</b> 取消 |

连接完成后选择[账号]登录标签,输入用户名与密码后点击[登录]按

钮。

(用户名密码与统一门户相同,用户名为工号或学号,初始密码为身份证后6位)

| 😤 EasyConnect |                          | X  |
|---------------|--------------------------|----|
| Easy Connect  |                          |    |
| 帐号 证书         | USB-KEY                  |    |
| 服务器地址:        | https://vpn.tjfsu.edu.cn |    |
| 用户名:          | XXXXX                    |    |
| 密码:           | ****                     |    |
|               | 🔲 记住密码 📃 自动登录            |    |
|               |                          |    |
|               | 登录                       | 返回 |

登录后程序自动打开浏览器访问内网资源组页面,登录过程中若防 火墙提示访问限制请选择*允许访问*,访问过程中如遇证书错误提示,请 选择*信任该证书并继续*,用户可根据需要访问内网资源。

| C → tifsu D - 18 证书 C @ vpn.tifsu.edu.cn × ● 天幸 外國 強大学 |               |  |
|--------------------------------------------------------|---------------|--|
| 默认资源组                                                  | ● 教务管理系统      |  |
|                                                        | ● <u>统一门户</u> |  |

统一门户系统为学校信息系统统一服务平台,用户登录 VPN 系统后 点击内网资源的统一门户系统可直接登录,无需再次输入用户名,可通 过统一门户系统访问其他各系统资源。

3. 使用完成并注销

为保证 VPN 系统性能及用户连接带宽,用户使用 VPN 访问完成所需 资源后,请注销账户断开 VPN 连接,点击浏览器右上方的 [注销]按钮即 可注销账户, VPN 程序会自动退出。如下图所示。

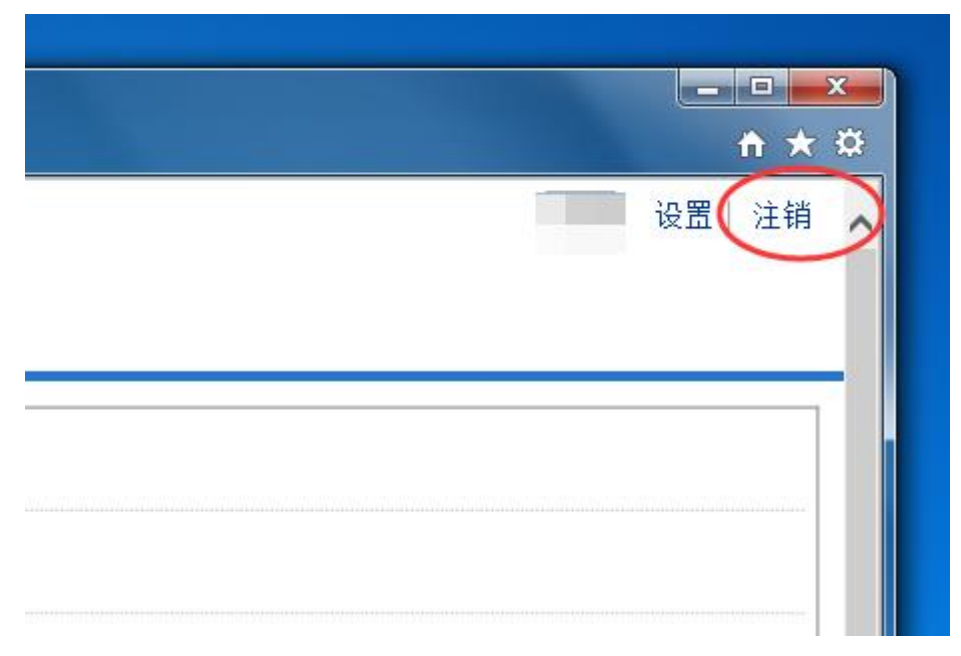